# How To ?

## Dodawanie do GV-NVR kamer nie będących na liście kompatybilnych urządzeń

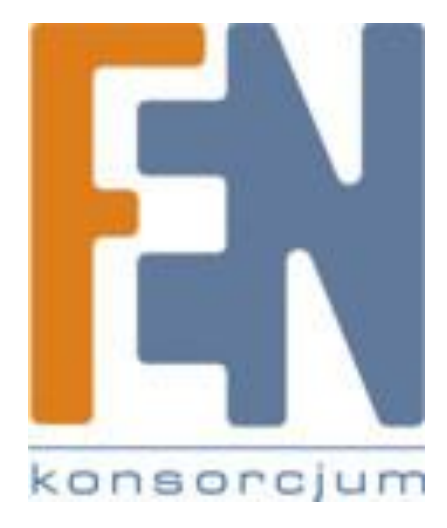

Poznań 2011

#### Wprowadzenie

Poza bogatą listą wspieranych modeli kamer oprogramowanie GeoVision NVR od wersji 8.4 posiada także możliwość dołączania źródeł obrazu w postaci serwerów RTSP oraz kamer zgodnych ze standardem ONVIF lub PSIA.

### Czym jest RTSP

RTSP (Real Time Streaming Protocol) jest to protokół komunikacyjny warstwy 7 modelu ISO/OSI (warstwa aplikacji) służący do sterowania dostarczaniem danych w czasie rzeczywistym. Jego zadaniem jest ustanowienie i kontrola sesji między hostami, nie jest natomiast używany do transportu samych danych. Do tego celu najczęściej stosowany jest protokół RTP. Standard RTSP opisuje dokument RFC 2326.

### Czym jest ONVIF i PSIA

ONVIF (*Open Network Video Interface Forum*) jest to organizacja non-profit powstała w celu opracowania globalnego standardu dla produktów IP z sektora bezpieczeństwa fizycznego w tym także producentów urządzeń i oprogramowania do monitoringu IP.

PSIA (*The Physical Security Interoperability Alliance*) jest globalnym konsorcjum 65 producentów I integratorów z sektora bezpieczeństwa fizycznego skupionych wokół idei zapewnienia pełnej interoperacyjności rozwiązań opartych o sieci IP.

Obie organizacje wydały swoje propozycje standardu komunikacji między elementami systemu monitoringu IP. Docelowo zgodność ze standardem ma zapewnić pełną współpracę między kamerami a rejestratorami.

Dodawanie strumienia RTSP na przykładzie kamery AVTech AVN314.

- Uruchom aplikację GV-NVR i zaloguj się na konto użytkownika z uprawnieniami do dodawania kamer.
- 2. Z menu Konfiguracja wybierz Ogólne a następnie pozycję Kamery i wideo serwery IP.

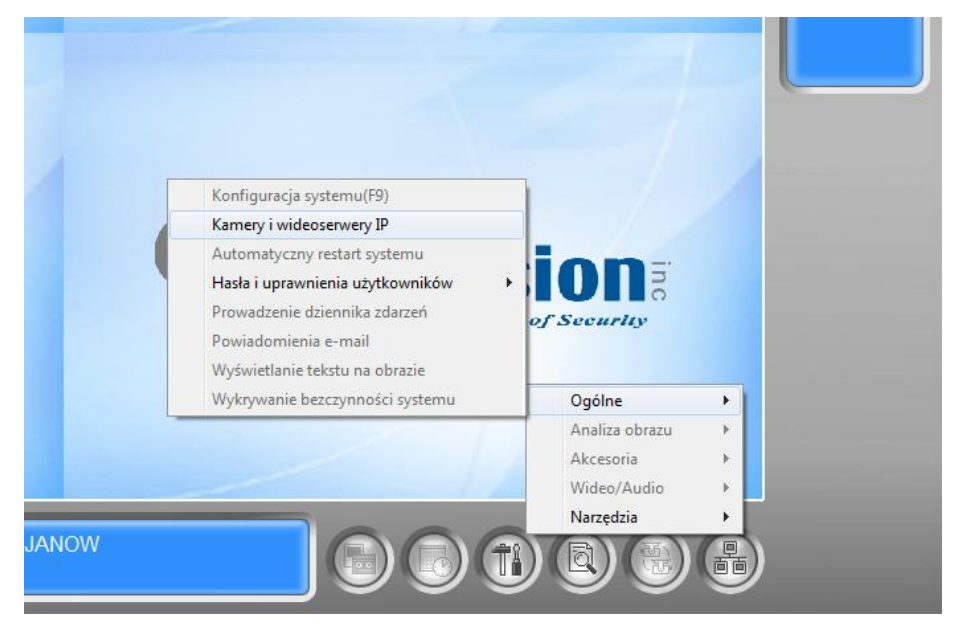

3. Wybieramy przycisk "Dodaj kamerę" aby ręcznie zdefiniować źródło obrazu.

| Port | Pozycja | Stan       | Rozdzielczość | Nazwa                 | Dodai kamer                    |
|------|---------|------------|---------------|-----------------------|--------------------------------|
| 0    | No      | Rozłączony |               | ACTI_ACM-8511         | - Bodaj kamer                  |
| )    | No      | Rozłączony |               | VIVOTEK_SD7323\SD7313 | Skanui sied                    |
| 0    | No      | Rozłączony |               | Protocol(RTSP)        |                                |
| 0    | No      | Rozłączony |               | ACTi_ACM-8511         | Importuj kame                  |
|      |         |            |               |                       | Aplikacja IP<br>Device Utility |
|      |         |            |               |                       | ОК                             |
|      |         |            |               |                       |                                |

 Podajemy adres IP naszej kamery oraz port transmisji (w naszym przypadku 80). Pamiętamy o podaniu loginu i hasła.

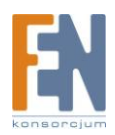

|                     |                                                                                                    | _ |
|---------------------|----------------------------------------------------------------------------------------------------|---|
| Dane urządzenia     | X                                                                                                    |   |
| Adres IP :          | 192.168.100.7                                                                                             | [ |
| Użytkownik :        | admin                                                                                                    |   |
| Hasło :             | ****                                                                                                    | r |
| Model :<br>Device : | Protocol   Prosze wybrać model urzadzenia IP                                                              |   |
| Komunikat :         | Proszę wybrać model urządzenia IP<br>GeoVision_GV-HTTP_SDK<br>GeoVision_GV-HTTP_SDK_RTSP<br>ONVIF<br>PSIA |   |
|                     | RTSP over HTTP<br>RTSP over TCP                                                                           | ļ |

Jako model kamery wybieramy pozycję "*Protocol*" znajdującą się na samym końcu (dole) listy. W zależności od ustawień kamery wybieramy w polu *Device* protokół po którym będzie odbywała się transmisja. W naszym przypadku będzie *RTSP over HTTP*.

5. W oknie które się pojawi podajemy link do strumienia

| Polecenie RTSP   | X         |
|------------------|-----------|
| Polecenie RTSP : |           |
|                  |           |
|                  | OK Anuluj |

Dla kamer AVTech link ten ma postać:

Dla strumienia MJPEG: rtsp://adres\_ip/live/mjpeg Dla strumienia MPEG4: rtsp://adres\_ip/live/mpeg4 Dla strumienia H.264: rtsp://adres\_ip/live/h264

W przypadku kamer innego producenta należy poszukać odpowiedniego linku w instrukcji obsługi kamery lub zapytać wsparcie techniczne producenta o bezpośredni link do strumienia RTSP kamery.

6. Po przypisaniu kamery do pozycji możemy podglądać strumień wideo.

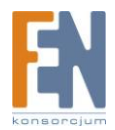

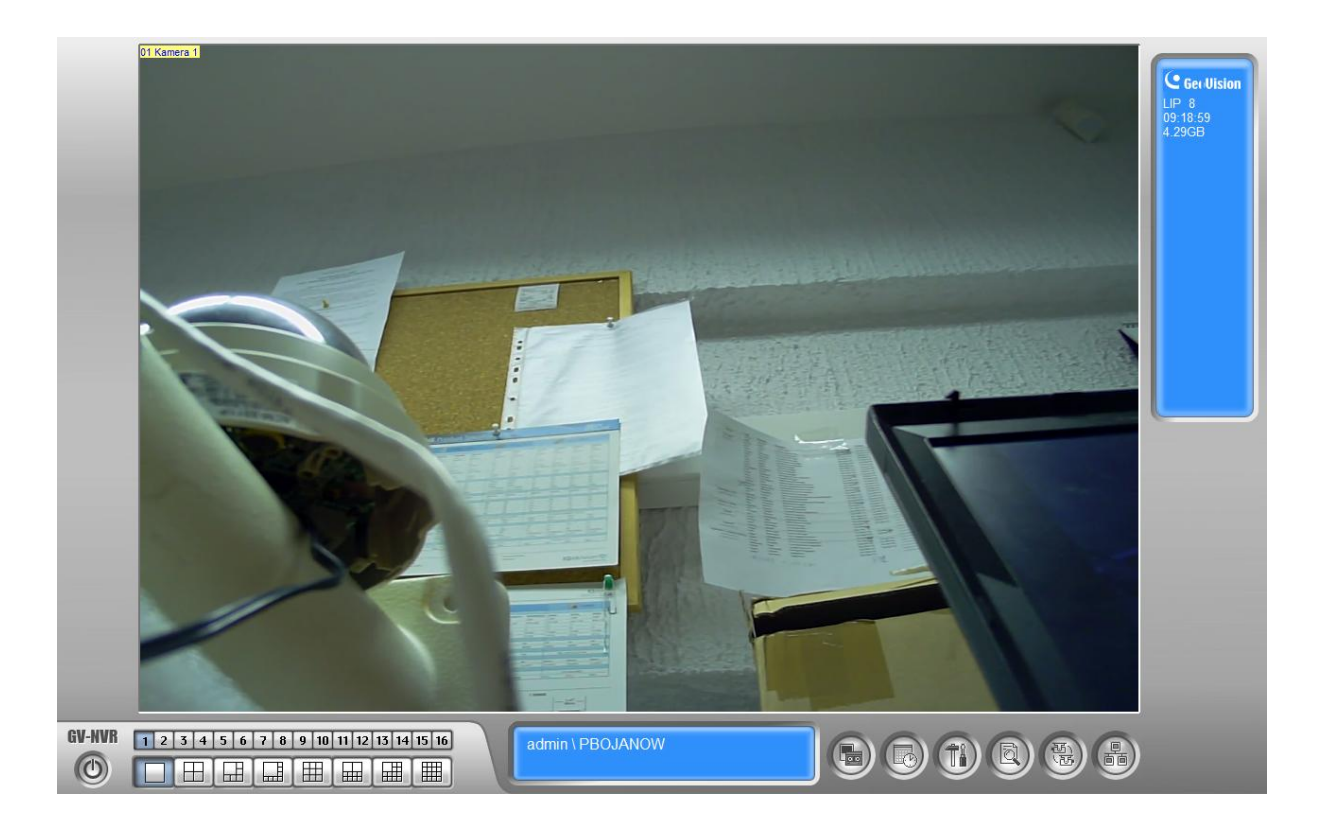

7. Identyczny sposób podłączania popularnej kamery AVN212 firmy AVTech także zakończył się sukcesem.

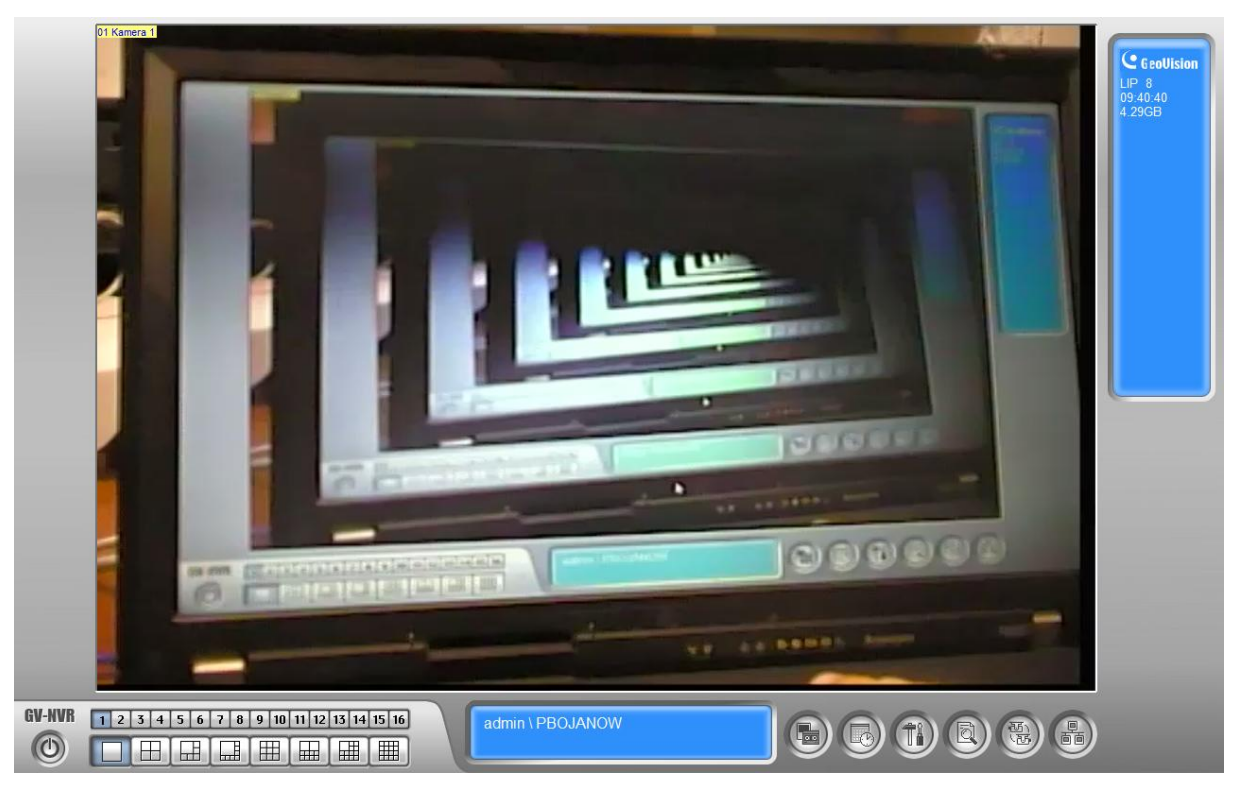

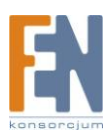

## Gwarancja:

Konsorcjum FEN Sp. z o.o. prowadzi serwis gwarancyjny produktów oferowanych w serwisie dealerskim <u>WWW.fen.pl</u>.

Procedury dotyczące przyjmowania urządzeń do serwisu są odwrotne do kanału sprzedaży tzn.: w przypadku uszkodzenia urządzenia przez klienta końcowego, musi on dostarczyć produkt do miejsca jego zakupu.

#### Skrócone zasady reklamacji sprzętu:

Reklamowany sprzęt powinien być dostarczony w stanie kompletnym, w oryginalnym opakowaniu zabezpieczającym lub w opakowaniu zastępczym zapewniającym bezpieczne warunki transportu i przechowywania analogicznie do warunków zapewnianych przez opakowanie fabryczne.

Szczegółowe informacje dotyczące serwisu można znaleźć pod adresem <u>www.fen.pl/serwis</u>

Konsorcjum FEN współpracuje z Europejską Platformą Recyklingu ERP w sprawie zbiórki zużytego sprzętu elektrycznego i elektronicznego. Lista punktów, w których można zostawiać niepotrzebne produkty znajduje się pod adresem www.fen.pl/download/ListaZSEIE.pdf

#### Informacja o przepisach dotyczących ochrony środowiska

Dyrektywa Europejska 2002/96/EC wymaga, aby sprzęt oznaczony symbolem znajdującym się na produkcie i/lub jego opakowaniu ("przekreślony śmietnik") nie był wyrzucany razem z innymi niesortowanymi odpadami komunalnymi. Symbol ten wskazuje, że produkt nie powinien być usuwany razem ze zwykłymi odpadami z gospodarstw domowych. Na Państwu spoczywa obowiązek wyrzucania tego i innych urządzeń elektrycznych oraz elektronicznych w wyznaczonych punktach odbioru. Pozbywanie się sprzętu we właściwy sposób i jego recykling pomogą zapobiec potencjalnie negatywnym konsekwencjom dla środowiska i zdrowia ludzkiego. W celu uzyskania szczegółowych informacji o usuwaniu starego sprzętu prosimy się zwrócić do lokalnych władz, służb oczyszczania miasta lub sklepu, w którym produkt został nabyty.

Powyższa instrukcja jest własnością Konsorcjum FEN Sp. z o.o.

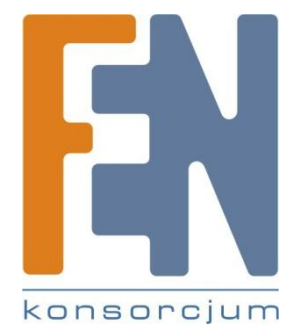

Dział Wsparcia Technicznego

Konsorcjum FEN Sp. z o.o.

Kontakt: help@fen.pl

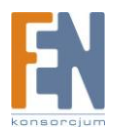